REMORA2\_SWT\_Instructions\_App\_Use\_Version 1.0\_Clean\_03Jul2023

## How to use the REMORA app

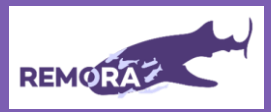

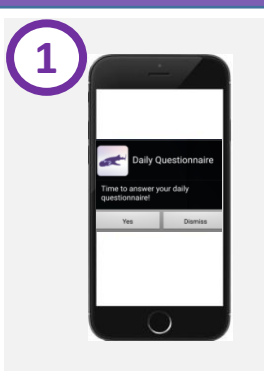

Your phone will alarm (sound and/or vibrate) when it is time to answer questions – daily, weekly or monthly. When this happens please open the app by clicking the notification or pressing the icon in you app menu.

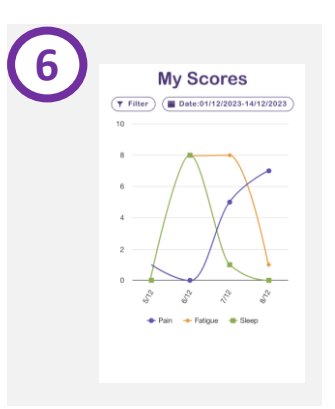

'My Scores' page has a graph where you can view up to 3 symptoms at the same time. Use the 'Filter' button to choose your symptoms. Use the 'Date' button to select up to a maximum of a 2 week window.

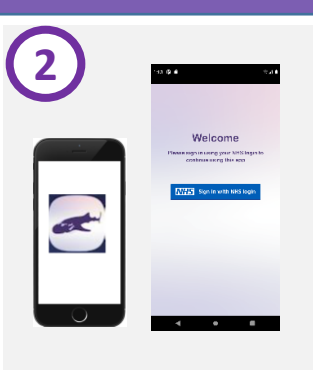

You will need to log in with your NHS login <u>every time</u> you want to use the app. If you simply close the app after use, you will be able to login with your face or fingerprint ID. If you log out of the REMORA app you will need to re-enter your NHS login email address and security passcode.

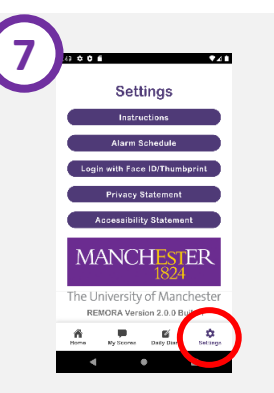

You can press the 'Settings' icon to see instructions for using the REMORA app, view the alarm schedule and tutorial screens and access other information like our privacy and accessibility statements. You will reach the homepage (shown above). The question set that is due to be completed will be highlighted. Please note: on the day you register, the weekly and monthly questionnaires will be greyed out until the following day. **Please see the next page for completion instructions.** 

How are you feeling

today?

6

Answor Dnily
BackTakeNy Jes 2002
Answer Weekly
East Romary Jest 116, 2022
Answer Monthly
BackTakeNy For Claineal
Investigation only

|    | Ala | rm    | Sc    | hee | lul | е  |  |
|----|-----|-------|-------|-----|-----|----|--|
|    | F   | elori | Jary  | 202 | 4   |    |  |
| N  | τ   | w     | т     |     | 5   | 8  |  |
|    |     |       |       | 2   | 0   |    |  |
| 5  | 6   | 7     |       | . 9 | 10  | 11 |  |
|    |     |       |       |     |     |    |  |
| 12 |     | -14   | -15   | 10  | 17  | 15 |  |
| 10 | 25  | 21    | 22    | 25  | 24  | 25 |  |
|    |     | ****  |       |     |     |    |  |
| 20 | 27  | 25    | 29    |     |     |    |  |
|    |     |       |       |     |     |    |  |
|    |     |       |       |     |     |    |  |
|    |     |       |       |     |     |    |  |
|    |     |       |       |     |     |    |  |
|    |     |       |       |     |     |    |  |
|    |     |       |       |     |     |    |  |
|    |     |       |       |     |     |    |  |
|    |     | 100   |       |     |     |    |  |
| 6  |     | 100   | Aller |     |     |    |  |

From 'Settings', you can click "Alarm Schedule" to see the preset schedule. You will receive alerts at 12 noon, 15:30 or 18:30 depending on the questionnaire type. **Please note, these times cannot be changed.**  You will be able to submit the daily questions as frequently as you wish (more than once in day). Once you submit the weekly and monthly questionnaires you will not be able to go back and complete these again until the next time that questionnaire is due.

Hanne My Scores Daily Diary Settings

Great work! Hope to see you

lata collected in the study app will r

en your clinical consultations. me unwell during the study it is

again tomorroy

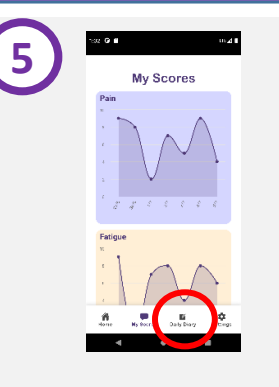

If you track your symptoms for at least 2 days, the 'My Scores' section will show how some of your symptoms change over time. You can see the most recent 7 days of symptoms at any one time.

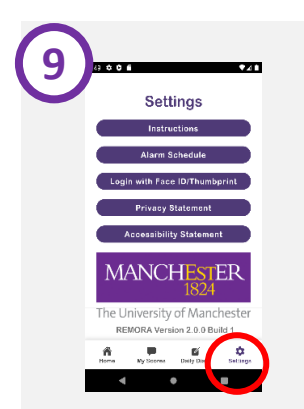

You can also select 'Instructions' for further information about completing the REMORA2 study. You can also contact the study team by email and we will answer as soon as possible Monday to Friday: remora2@manchester.ac.uk During the course of the study you may be notified that our app has been updated and you need to update the version on your device. To do this open the app store, locate the REMORA icon and select 'update'.

Please update the App

## How to use the REMORA app

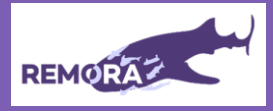

Within the REMORA app there are four question types that you will be asked to complete within the daily, weekly and monthly questionnaires. These are shown below with a description of how to complete the entry.

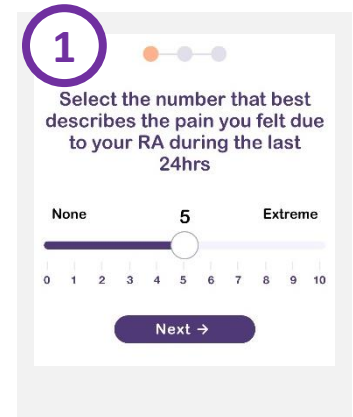

Answer questions like this by touching the circle and sliding from left to right, until you reach your answer. The direction of severity is always the same, i.e., 0 = Good and 10 = Bad.

| Diary | Entry |  |
|-------|-------|--|
|       |       |  |
|       |       |  |
|       |       |  |
|       |       |  |

The 'Daily Diary' function allows you to note additional information as you wish. This information is stored only on your phone and will not be visible to your clinical team unless you share it during your appointment.

| 2 | ••••                                                                                                    |
|---|----------------------------------------------------------------------------------------------------|
|   | How long did your morning<br>stiffness last today? (please<br>select '0' if you did not<br>experience any stiffness) |
|   | 0 0                                                                                                    |
|   | O 1-9 minutes                                                                                                    |
|   | ○ 10-19 minutes                                                                                                    |
|   | ○ 20-29 minutes                                                                                                    |
|   | ⊖ 30-59 minutes                                                                                                    |
|   | ○ 1-2 hours                                                                                                    |
|   | ○ 2+ hours                                                                                                    |
|   |                                                                                                    |

Answer questions like this by touching the circle next to your answer. Some questions may have default answers selected, so please make sure you double check your response is highlighted correctly.

| 5) | How long did<br>(please selec | your morning stit<br>t '0' if you did no<br>stiffness) | fness last<br>t experien | today?<br>ce any |
|----|-------------------------------|--------------------------------------------------------|--------------------------|------------------|
|    | 00                            |                                                        |                          |                  |
|    | () 1-9 mir                    | iutes                                                  |                          |                  |
|    | 🐲 10-19 r                     | ninutes                                                |                          |                  |
|    | ⊖ 20-29 r                     | ninutes                                                |                          |                  |
|    | ⊖ 30-59 r                     | ninutes                                                |                          |                  |
|    | O 1-2 hou                     | irs                                                    |                          |                  |
|    | 0 2+ hou                      | Finish                                                 | >                        |                  |
|    | ñ                             | P in                                                   | <b>Si</b><br>Bary        | Č<br>Sellege     |

Please note, it is really important that when you finish a questionnaire you press 'Finish', otherwise your entry will not be recorded and the questionnaire will appear incomplete on your app home screen.

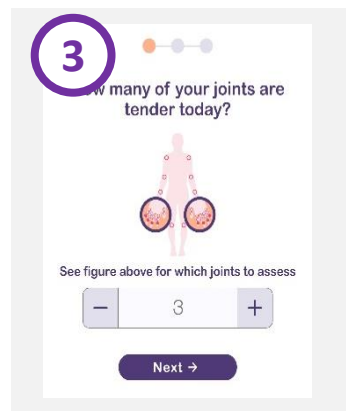

Answer questions like this by typing the number into the empty box, or use the + and – to increase and decrease the number.

| 6 | 1.52 <b>G M</b> (1-2 <b>B</b>                                           |
|---|-------------------------------------------------------------------------|
|   | How are you feeling today?                                              |
|   | Answer Daily<br>Bue: Tuesday July 3th 2022                              |
|   | Answer Weekly                                                           |
|   | Answer Monthly<br>Dc: Nondev August 1st. 2022                           |
|   | Remora2 is to be used<br>exclusively for Clinical<br>Investigation only |
|   | A Si A A                                                                |
|   | - • =                                                                   |

Daily questionnaires must be completed on the day they are requested. You cannot go back and complete missed days. However, you will have <u>3 days</u> to complete weekly questionnaires and <u>7 days</u> for monthly questionnaires.

## Counting your swollen and tender joints

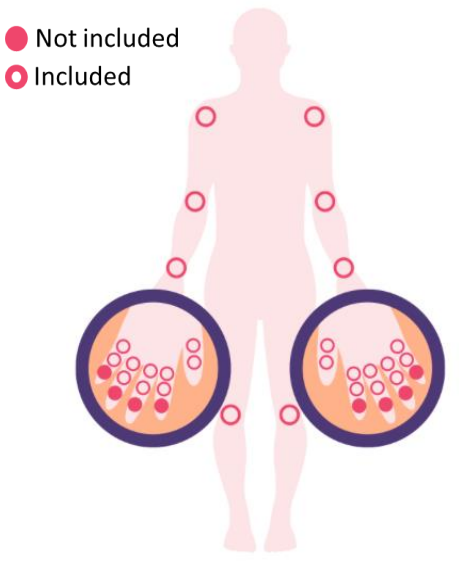

The joint count is based on the DAS28 which your clinical care team should regularly perform with you as part of your care. This involves checking your shoulders, elbows, wrists, knees and some of the joints in your hands as shown above.

For more guidance on how to complete these questions, please access our video "How to Self-Examine for Tender and Swollen Joints in Rheumatoid Arthritis" which is available here: https://www.youtube.com/watch?v=SBSJKMYNOaw

For more help visit https://sites.manchester.ac.uk/remora/or email: <u>remora2@manchester.ac.uk</u>. You can also phone us on 0161 306 2000. We are available Monday to Friday and will reply as soon as possible.